マイページ発行登録ができましたら、
 マイページにログインしていただき、
 【申請内容登録編集ボタン】を押下。

○【申請内容登録編集ボタン】を 押下すると、右記のフォームが 表示されます。

> 上部に表示される内容は、 マイページ発行登録時に入力 いただいた内容が自動反映されます。

※入力は次の『2-2』からとなります。

| 設 | 備整 | 備事 | 業分 | 申請 | マイ | ~- | ・ジ |
|---|----|----|----|----|----|----|----|
|---|----|----|----|----|----|----|----|

#### ② 申請内容登録編集ボタン

初回の登録を完了しない限り、申請は完了しません。必ず上記ボタンから登録をおこなってください。 ※申請内容登録編集ボタンのパスワードはマイページ発行の登録者の方のメールに記載しております。 登録者以外に編集が必要な場合は、申請関係者様間での共有をお願いいたします。

| 補助金事業名    |             |
|-----------|-------------|
| 設備整備事業分   |             |
| 受付日       | 受付時刻        |
|           | G           |
| 理事長名      |             |
| 田中惠次      |             |
| 登錄者種別     | 登録者メールアドレス  |
| 申請事業者     | aaaaa@bbbbb |
| 登録者姓      | 登録者名        |
| 設備        | 整備          |
|           |             |
| 1.申請区分を選択 | して下さい。      |
|           |             |

- ○「法人区分」、「法人名」は マイページ発行登録時に入力 いただいた内容が自動反映されます。
  - 法人名カナは、全角カナでの入力です。
  - ※ 入力項目名の横に赤い印が ついているものは、必須項目に なります。

| 2-1.申請事業者の法。                                                            | 人区分を選択して下さい。                                                   |
|-------------------------------------------------------------------------|----------------------------------------------------------------|
| 法人区分 <sup>+</sup><br>法人                                                 | ~                                                              |
| 2-2.申請事業者の基準                                                            | 本情報を入力して下さい。                                                   |
| (1) 申請事業者の登記事項証<br>※必ず提出書類の登言                                           | <sup>明書をご確認のうえ、以下の内容をご入力ください。</sup><br>己事項証明書をご確認のうえ、入力してください。 |
| <b>法人番号</b> *<br>登記事項証明菁に記載の12桁の法                                       | 登記事項証明書に記載されている「商号」と<br>同じことを確認してください。                         |
| <b>法人名</b><br>〇〇株式会社<br>今記事項証明書に記載の「商号」                                 | 相違した場合は、修正をお願いします。                                             |
| <b>法上式力力</b><br>≂必ず全角カタカナにてご入力を≀                                        | 半角カタカナではなく、 <u>必ず全角カタカナ</u> での<br>入力をお願いします。                   |
| 代表者役職*<br>-<br>-<br>-<br>-<br>-<br>-<br>-<br>-<br>-<br>-<br>-<br>-<br>- |                                                                |
| 登記事項証明書に記載の「役員(社                                                        | 員)に関する事項」の最上位の役職を選択してください。                                     |
| 代表者姓*                                                                   | 代表者名 *                                                         |
| 代表者のお名前はご提出いただ                                                          | く証明書(法人の場合:登記事項証明書、個人の場合:納税証明書その2)の記載と完全一致でご入力をお願いいたします。       |

| 代表者姓力ナ*                                                                                                 | 代表者名力ナ*                                                                                                    | (2) 申請事業者の実務担当者の)                                                         | 連絡先をご入力ください。                                                       |
|----------------------------------------------------------------------------------------------------|----------------------------------------------------------------------------------------------------|---------------------------------------------------------------------------|--------------------------------------------------------------------|
| ※必ず全角カタカナにてご入力をお願いいたします。                                                                                | ※必ず全角カダカナにてご入力をお願いいた<br>します。                                                                                                    | 担当者姓?                                                                     | 担当者名 *                                                             |
| 郵便番号検索7桁<br>接索<br>Q                                                                                     | ハイフンなしで7桁の数字を入力し、書い検索ボタン(虫眼鏡ボタン)をおしてください<br>※必ず数字は半角の7桁でお薄いいたします。<br>数字以外は入力しないでください。<br>数字が全角であったり7桁でない場合は、正常に検索ができませんので、<br>開いたウィンドウで正しい数値をご入力の上再検索してください。 | 担当者姓カナ*<br>※必ず全角カタカナにてご入力をお願<br>します。 申請事業者実務担当者電話番号* ハイフン無してご記入ください。      | <b>担当者名力ナ</b> *<br>WUNE ※必ず全角カタカナにてご入力をお開いいた<br>します。               |
| 郵便番号3桁*<br>一                                                                                            | 郵便器号4桁*                                                                                                    | 3 - 1. 共同申請の有無<br><sup>共同申請者有無*</sup>                                     | ■を選択してください。<br>「共同由請者」 「履行補助者」の有無は                                 |
| Lin (upangare)                                                                                          |                                                                                                    | 4. 履行補助者の連絡<br>※補助金事業円滑化のた                                                | たを入力して<br>ため履行補助 マイページ発行登録時に入力した内容が                                |
| 住所(市区町村以下)                                                                                              |                                                                                                    | <sup>版行補助者有無*</sup><br>なし<br>5. 当該補助事業に係る                                 |                                                                    |
| 住所はご提出いただく証明書(法人の場合:豊記事項証明書、個人の場合:納税証明書その2)に記載の住所と完全一致でご入力をお願いいたしま<br>す。<br>特に、字や大字の抜け、番地の数字誤りにご注意ください。 |                                                                                                    | **今後、検討している取り組みに<br>(4)設備整備事業*<br>(ハルタンク導入に伴う配送経<br>、バルタンク大型化に伴う配送<br>その他 | ついて、□にチェックをして頂くか、その他自由に記載して下さい。<br>費(LPガス購入価格)の節<br>経費(LPガス購入価格)の節 |

| 6.申請事業者※1の「販売登録番号」を入力ください。<br>※1.共同申請有の場合は、共同申請申業者の「販売登録番号」を入力ください。                                                                                                    | <b>新規か入益か*</b><br>選択してください 〜                                                                        |  |  |
|----------------------------------------------------------------------------------------------------|----------------------------------------------------------------------------------------------------|--|--|
| 販売登録番号(申請事要者)*         液化石油ガス販売事業者ではない場合はなしとご入力ください。         7.補助対象LPガス設備の設置先         液ず『なし』と入力をお願いします。                                                                                                    | 速伏してください<br>年間使用量(立法メートル/小数第一位まで)*<br>※設置後実講師を提出して頂き、桓端な不整合の場合補助金波道の対象となる場合があります。<br>導入タンク容量合計(kg)* |  |  |
| 痛殺名 *                                                                                                    | ※タンジの各面はメーカー社体による上級灯蔵里。<br>入替の場合は現状のタンク容量≤導入タンク容量                                                   |  |  |
| 施設名(カナ) *                                                                                                    | 8.補助対象LPガス設備の明細を入力して下さい。                                                                            |  |  |
| ※必ず全角カダカナにてご入力をお願いいたします。<br>郵便番号機業7板(施設)                                                                                                    | <b>対象設備*</b><br>選択してください · ·                                                                        |  |  |
| <ul> <li>検索</li> <li>マ</li> <li>ハイフンなしで7桁の数字を入力し、音い検索ボタン(虫喉鏡ボタン)をおしてください</li> <li>※必ず数字は半角の7桁で3篇いたとします。</li> <li>数字以外は入力しないでください。</li> <li>数字が全角であったり7桁でない場合は、正常に検索ができませんので、</li> <li>開いたウィンドウで正しい数値をご入力の上再検索してください。</li> </ul> | 9.補助事業に要する経費、補助対象経費及び補助金交付申請額                                                                       |  |  |
| 郵便番号3桁(施設)*<br>-                                                                                                    | <ul> <li>・具面の種類について</li> <li>3 社以上の相見積により、それぞれの金額を</li> <li>比較した結果、一番金額が低い事業者を</li> </ul>           |  |  |
| 住所(都湖府渠)(施設)*                                                                                                    | #AB##PANTC#GD*     落札事業者としてご記入ください。            選択してください                                             |  |  |
| 住所(市区町村以下)(施設)*                                                                                                    | 图北事業者名 *                                                                                            |  |  |

| 過去3年度の平均課税所得額申告 「+」「-」を使用せず、           | 10.補助事業の完了日                                                      |
|----------------------------------------|------------------------------------------------------------------|
| 項目に直接、値を入力することも可能です。<br><u> </u>       | <b>事業光了日*</b><br>選択してください ~                                      |
| 令和                                     | ※必ず上記期日までに補助事業を完了(補助事業に係る支払いを完了)してください。                          |
|                                        | 11. 補助金の導入効果について                                                 |
| 令和 -1 年度の課税所得額 - 0 + 円                 | 補助金の導入効果について。                                                    |
| 令和 -2 年度の課税所得額 - 0 + 円                 |                                                                  |
| 過去3年度の平均額                              | その他、補助金導入に伴う御社の                                                  |
| ○ 円                                    | 今回設備を導入することでの定量的な効果をご記載ください。                                     |
| ◎設備費(バルク容器及び供給設備) ※設置に係る工事費等は含みません。    | EX.<br>タンクを大型化することで配送回数を減少させることでの<br>コストダウン〇/kg×回=〇〇円/年。達成する等・・。 |
| 補助事業に要する経費(税抜) 補助対象経費(税抜) 補助率 補助金交付申請額 |                                                                  |
| - 0 + - 0 + 4/5 0                      |                                                                  |
|                                        |                                                                  |

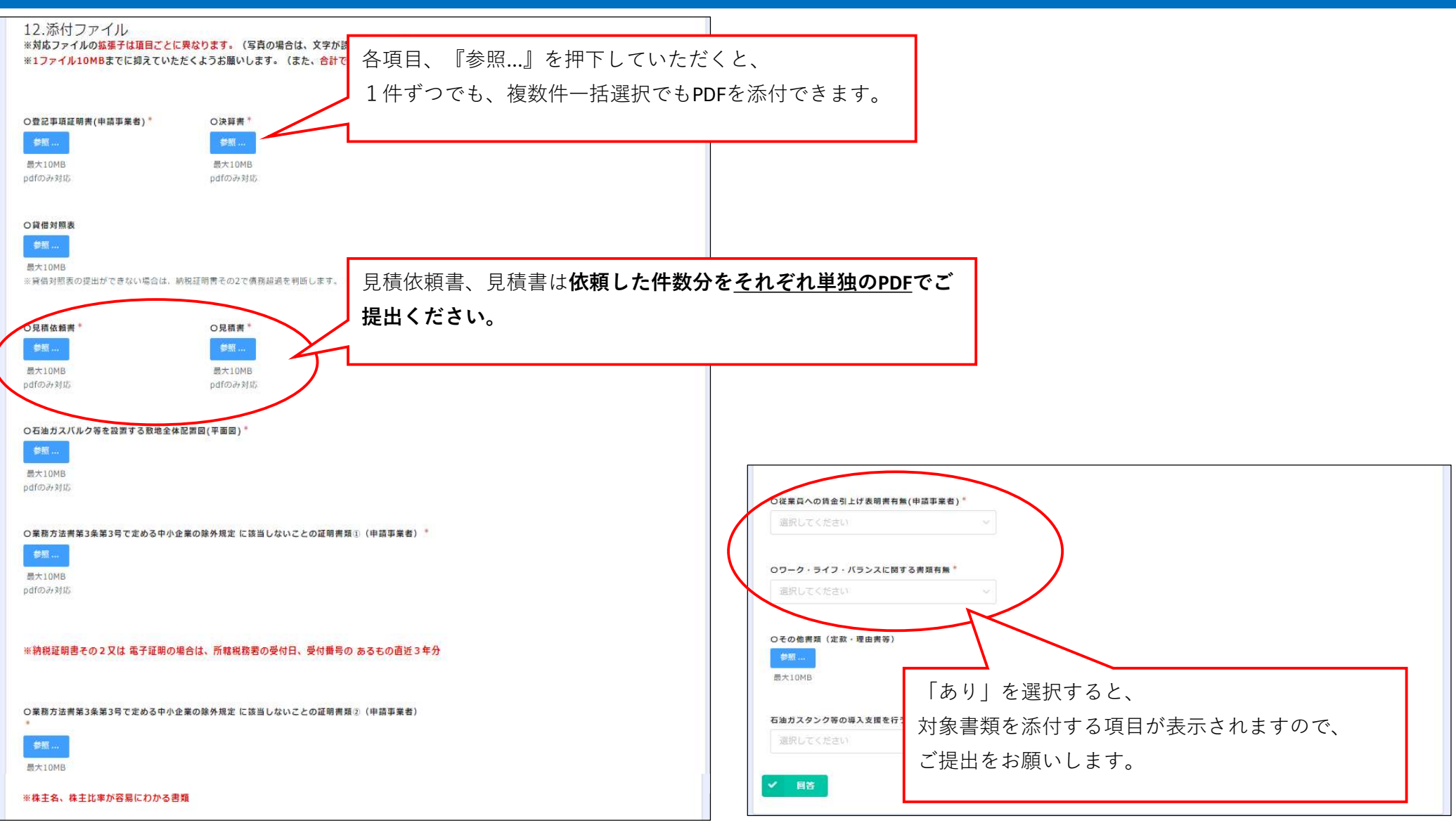